## 第一步:点击装载 (win10) ‖ 第一步:解压到 V3-ST 文件夹下 (win7)

| 名称   | ~                              | 修改日期           | <u> </u>      | 大小           |
|------|--------------------------------|----------------|---------------|--------------|
| Ø V3 | 3-ST (标准版)                     | 2019/7/3 下午 2: | 光盘映像文件        | 998,484 KB   |
| 2    | ② 装载                           | i              | WinRAR 压缩文件   | 1,052,963 KB |
| 6    | 刻录光盘映像                         |                | 光盘映像文件        | 1,310,452 KB |
| 5    | 7-Zip                          | >              | 配置设置          | 0 KB         |
|      |                                | Ś =            | WinRAR ZIP 压缩 | 1,452,588 KB |
| 22 L |                                |                | WinRAR ZIP 压缩 | 432,595 KB   |
| 1 C  |                                |                | WinRAR ZIP 压缩 | 949,458 KB   |
| 0    | (H)/25(TTL2                    | i              | 光盘映像文件        | 3,436,520 KB |
|      | 🧧 用 WinRAR 打开(W)               |                | FE_TMP 文件     | 0 KB         |
|      | 🧧 添加到压缩文件(A)                   |                | 文件夹           |              |
|      | 🧧 添加到 "V3-ST (标准版) .rar"(T)    |                | 文件夹           |              |
|      | 🧧 压缩并 E-mail                   |                | 文件夹           |              |
|      | 🧧 压缩到 "V3-ST (标准版) .rar" 并 E-r | nail           | 文件夹           |              |
|      | 9 解压文件(A)                      | k              | 文件夹           |              |
|      |                                | k              | 文件夹           |              |
|      |                                |                |               |              |
| -    | ANTES (0 01 (100 Max) ((C)     |                |               |              |
|      | 发送到(N)                         | >              |               |              |
|      | 剪切(T)                          |                |               |              |
|      | 复制(C)                          |                |               |              |
| -    |                                |                |               |              |
|      | 创建快速方式(S)                      |                |               |              |
| 075  | 劃除(D)                          |                |               |              |
| 9/5  | 重命名(M)                         |                |               |              |
|      | 屋性(R)                          |                |               |              |

## 第二步:找到已装载完成的光驱,双击打开。 || win7系统则打开解压的文件夹

| 8 💻   🖓 🔜 マ   図动器工                                          | 具此电脑                                                                    | – 🗆 X                            |
|-------------------------------------------------------------|-------------------------------------------------------------------------|----------------------------------|
| 文件 计算机 查看 管理                                                |                                                                         | ~ 👩                              |
| ← → ヾ ↑ 💻 > 此电脑 >                                           |                                                                         | ▼ ひ 提案"此电脑" ク                    |
| ★快速访问 / 文件夹                                                 | (7)                                                                     |                                  |
| ■ 桌面 ★ ↓ 下载 ★                                               | 3D 对象 视频                                                                | 图片                               |
| <ul> <li>浸 文档 ★</li> <li>■ 图片 ★</li> <li>QQ浏览器截图</li> </ul> | 25 文档                                                                   | <b>音</b> 乐                       |
| 留档文件                                                        | ▲<br>単<br>二<br>二<br>二<br>二<br>二<br>二<br>二<br>二<br>二<br>二<br>二<br>二<br>二 |                                  |
| ♪□∽ ∨设备和                                                    | 驱动器 (5)                                                                 |                                  |
| ← OneDrive<br>型 此电脑                                         | 本地磁盘(C.)<br>PO1575830<br>68.1 GB 可用,共 99.9 GB                           | 本地磁盘 (E:)<br>168 GB 可用, 共 199 GB |
| U 盘 (G:)                                                    | 本地磁盘 (F:) U 盘 (G:)                                                      |                                  |
| 🥏 网络                                                        | ✔ 150 GB 可用, 共 150 GB                                                   |                                  |
| 12 个项目 洪山 1 个项目                                             |                                                                         | 8== 📰                            |

## 第三步:双击"Setup",

|    | ② □  文件 主页    | <br>共享         | 应用程序工具<br>查看 管理   | DVD 驱动器 (D:) PO1575830 |           |        |     | _               |      | ×<br>~ (?) |
|----|---------------|----------------|-------------------|------------------------|-----------|--------|-----|-----------------|------|------------|
| 1  | ← → ~ 1       | • <b>@</b> → ⊞ | 电脑 > DVD 驱动器 (D:) | PO1575830              |           |        | v Ö | 搜索"DVD 驱动器 (D:) | PO15 | Q          |
| 1  | <b>人</b> 使速进词 |                | 名称 个              | 修改日期                   | 类型        | 大小     |     |                 |      |            |
| 1  |               | *              | Prerequisite      | 2019/5/28 下午           | 文件夹       |        |     |                 |      |            |
|    | ▲ 下载          | *              | ReadMe            | 2019/5/28 下午           | 文件夹       |        |     |                 |      |            |
|    | ▲ 文档          |                | SetupResources    | 2019/5/28 下午           | 文件夹       |        |     |                 |      |            |
| Ŧ  |               |                | System32          | 2019/5/28 下午           | 文件夹       |        |     |                 |      |            |
|    |               | Я              | System64          | 2019/5/28 下午           | 文件夹       |        |     |                 |      |            |
| X  | QQ浏览          | 器截图            | Tools             | 2019/5/28 下午           | 文件夹       |        |     |                 |      |            |
|    | 留档文件          | <b>#</b>       | Autorun           | 2019/5/27 上午           | 安装信息      | 1 KB   |     |                 |      |            |
|    | 🛃 视频          |                | 1 Setup           | 2019/5/27 上午           | 应用程序      | 662 KB |     |                 |      | - 1        |
|    | ▶ 音乐          |                | Setup.exe.config  | 2019/5/27 上午           | CONFIG 文件 | 1 KB   |     |                 |      |            |
| ß  | CooDriv       |                | Setup             | 2019/5/27 上午           | XML文档     | 4 KB   |     |                 |      |            |
|    | Chebrin       |                |                   |                        |           |        |     |                 |      |            |
| U  | 💻 此电脑         |                |                   |                        |           |        |     |                 |      |            |
| ij | 🕳 U 盘 (G:)    |                |                   |                        |           |        |     |                 |      |            |
|    | 💣 网络          |                |                   |                        |           |        |     |                 |      |            |
| 7  |               |                |                   |                        |           |        |     |                 |      |            |
| f  |               |                |                   |                        |           |        |     |                 |      |            |
| ŧ  |               |                |                   |                        |           |        |     |                 |      |            |
| 䜣  |               |                |                   |                        |           |        |     |                 |      | r.         |
|    |               |                |                   |                        |           |        |     |                 |      | - 1        |
| х  |               |                |                   |                        |           |        |     |                 |      |            |
| 沂  | 10 个项目 🔡      | 选中 1 个项目       | 661 KB            |                        |           |        |     |                 | 000  |            |

第四步:点击"安装"

| Kofax Setup Launcher | Kofax Power | - D >               | K |
|----------------------|-------------|---------------------|---|
|                      | 安装 ([])     | 更多选项 ( <u>M</u> ) ¥ |   |

| 第五步: | 如出现以下提示, | 请关闭对应的程序, | 再点击"重试" |
|------|----------|-----------|---------|
|      |          |           |         |

| 😸 Kofax Power PDF Standard InstallShield Wizard          | ×      |
|----------------------------------------------------------|--------|
| 正在使用的文件<br>某些需要更新的文件当前正在使用。                              | KOFAX  |
| 下列应用程序正在使用此安装程序需要更新的文件。 关闭这些应用程序并单<br>续。                 | 击"重试"继 |
| Internet Explorer<br>Microsoft Outlook<br>Microsoft Word |        |
| InstallShield                                            | 退出(E)  |

第六步:一路点击"下一步"或"我同意"

| 😸 Kofax Power PDF Standard InstallShield Wizard | $\times$ |
|-------------------------------------------------|----------|
| <b>用户信息</b><br>请输入您的信息。                         | KOFAX    |
| 用户姓名(U):                                        |          |
| 单位(0):                                          |          |
|                                                 |          |
|                                                 |          |
|                                                 |          |
| InstallShield<br><上一步(B) 下一步(N)                 | >取消      |

第七步:完成安装后,选择"激活产品",点击"下一步"

| Kofax Power PDF Standard 产品激活      | ×                       |
|------------------------------------|-------------------------|
| Kofax Power PDF Standard           |                         |
| 请从下列选项中进行选择:                       |                         |
| ○在试用模式下启动(A) (您还剩 15 天)            |                         |
| ● 激活产品(V)                          |                         |
| ○购买序列号(P)                          |                         |
| 如需更多信息, 请参阅产品激活网站:                 |                         |
|                                    |                         |
| http://licenses.nuance.com/cs/help |                         |
|                                    |                         |
|                                    |                         |
|                                    |                         |
|                                    |                         |
|                                    | KOEAX                   |
|                                    | KUFAX                   |
|                                    | < 上一步(B) 下一步(N) > 退出(X) |

第八步: 输入序列号即可完成激活

| 产品序列号                                                             |  |
|-------------------------------------------------------------------|--|
| 请在下面的字段中输入产品序列号:<br>我们建议您复制并粘贴提供的序列号。<br>如果您手动输入,请勿输入短划线,它们会自动放置。 |  |
|                                                                   |  |
| <b>KOFAX</b><br>< 上一步(B) 下一步(N) > 退出(X)                           |  |